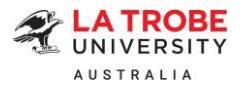

# Offer Acceptance and Bank Transfer Payment Information

Please read your offer letter carefully as it contains important information that includes indicative annual tuition fees and the required deposit to finalise your offer acceptance.

To make your journey easier with La Trobe University, we have prepared this helpful information sheet to provide the University banking details and to guide you through the offer acceptance process.

## Banking details - La Trobe University

| Bank:    | Westpac                 |  |
|----------|-------------------------|--|
|          | 341 George Street,      |  |
|          | SYDNEY, AUSTRALIA, 2000 |  |
| BSB:     | 032000                  |  |
| Acct No: | 133774                  |  |
| Name:    | Latrobe University      |  |
| Swift :  | WPACAU2S                |  |

When you make the bank transfer, please kindly remember to include your La Trobe Student (8 digits) as the reference number.

Student ID is a unique identification across the University and can be found on your offer letter. Not quoting the Student ID will result in the delay in your funds being confirmed.

La Trobe University (LTU) and La Trobe College Australia (LTCA) are separate entities. Please ensure that your deposit is paid to the correct entity to avoid delay in your offer acceptance.

Step-by-step instructions with clear screenshots of the offer acceptance process have been provided below for:

- A) Direct applicants (please refer to page 3)
- B) Agency applications for agents only (please refer to page 6)

## How much is the deposit for acceptance?

The deposit amount can be found in your offer letter. The deposit is comprised of two main components:

- Tuition fee for your first intake; and
- > Overseas Student Health Cover (OSHC) for the entire duration of your student visa.

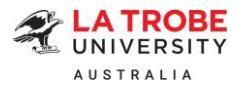

## **Overseas Student Health Cover (OSHC)**

An international student holding a student visa must have valid OSHC cover for the entire duration of their visa. OSHC must be paid in full and in advanced. Please refer to the <u>Department of Home</u> <u>Affairs website</u> for further information.

If you indicate that you want La Trobe University to arrange your OSHC on the offer acceptance form, we will arrange visa-length OSHC with our preferred provider <u>Medibank</u>.

Alternatively, please inform the Admissions team before making any payment if you wish to arrange your own OSHC. The Admissions team will revise your offer letter to reflect tuition fee deposit only. You will be required to provide OSHC certificate for the visa-length duration to finalise your acceptance.

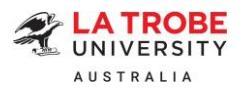

## Offer acceptance steps

### A) Direct applicants

- Step 1: Log onto our <u>online international application portal</u>. Under Submitted Applications, locate your application. In the Actions drop-down menu, click 'Respond to Offer'.
- Step 2: Read through the details on the Respond to Offer page. When you are ready to accept your offer, select 'Accept Offer'.
- Step 3: Upload your signed Offer Acceptance form in the document box.
- Step 4: Read through the declaration section and tick the 'I acknowledge and agree that I have read, understood and accept the following terms and conditions' check box.
- Step 5: Enter your full name to indicate that you agree with these conditions.
- Step 6: Enter your comments (if any) in the Comments box.
- Step 7: Click on 'Accept Offer'. Please disregard the prompt to make online payment if you have made the deposit payment via bank transfer.
- Step 8: Return to the <u>online international application portal</u>. Navigate to My Documents on the top menu bar.
- Step 9: Scroll down to Attach A Document to An Existing Application and Notify The Institution section. Select the Application that you want to attach a document to and click 'Next'.
- Step 10: On the Add One Attachment with Notification page, select 'Payment Evidence' as the attachment type. In the Attachment drop-box, drag and drop evidence of your bank transfer. Click 'Send'.

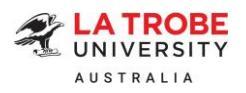

4

## SUBMITTED APPLICATIONS

| Last Modified           | Application Number                                                                                 | Course                                                                                                    | Status                                                                                                    | Action                          |
|-------------------------|----------------------------------------------------------------------------------------------------|----------------------------------------------------------------------------------------------------|----------------------------------------------------------------------------------------------------|---------------------------------|
| 18-Apr-2023<br>02:10 PM | 50035635                                                                                           | Bachelor of Nursing<br>School of Nursing & Midwifery                                                                                                    | Conditional Offer Made                                                                                                    | Actions -                       |
|                         |                                                                                                    |                                                                                                    |                                                                                                    | View Activity<br>Respond to Off |
|                         |                                                                                                    |                                                                                                    |                                                                                                    |                                 |
| Offer Letter (PDF)      | T                                                                                                  | View Offer Letter                                                                                                    |                                                                                                    |                                 |
|                         |                                                                                                    | Accept Offer 2<br>Reject Offer<br>Defer Offer                                                                                                    |                                                                                                    |                                 |
| Upload signed Offer Acc | eptance form here: 😋                                                                               | Drag and drop your                                                                                                    | signed Offer Acceptance form here or click to                                                                                                    | o upload                        |
|                         | * 2<br>1<br>1<br>1<br>1<br>1<br>1<br>1<br>1<br>1<br>1<br>1<br>1<br>1<br>1<br>1<br>1<br>1<br>1<br>1 | I acknowledge and agree that I have read, u<br>I accept this offer of enrolment at the La Tro<br>I declare that I have sufficient funds to cover<br>duration of my course.<br>I declare that I have read, understood and ac<br>My letter of offer<br>The enclosed conditions of acceptance<br>nter your full name below to indicate that you | nderstood and accept the following terms ar<br>be University.<br>the tuition fees, health insurance and cost o<br>cept the terms and conditions outlined within<br>agree with these conditions: | d conditions: 4                 |
| Comments:               |                                                                                                    |                                                                                                    |                                                                                                    |                                 |
| 2                       | ۲                                                                                                  | Xetta                                                                                                    |                                                                                                    |                                 |
| Pay by                  |                                                                                                    |                                                                                                    |                                                                                                    |                                 |

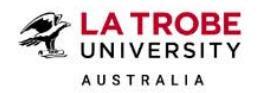

Start an Application My Applications My Documents

8

Logged in as

Resources My Account [+ Sign out

## ATTACH A DOCUMENT TO AN EXISTING APPLICATION AND NOTIFY THE INSTITUTION

Upload additional supporting documents to an existing application.

Note: Documents uploaded to an Application can be seen by you, your agent (if you have one) and the institution you have applied to.

#### Select the Application that you want to attach a document to:

|   | [50035635] Bachelor of Nursing (18-Apr-2023) |  |
|---|----------------------------------------------|--|
| i |                                              |  |

## ADD ONE ATTACHMENT WITH NOTIFICATION

Attach a new document to your application [50035635]: AGARWAL, Karan - Bachelor of Nursing and send it to admissions.

To: Admissions

Subject: Attachment added to Application [50035635]: AGARWAL, Karan - Bachelor of Nursing

### Message

Attachment added to application: 50035635

Attachment Type:

| 0 | Payment Evidence                                                                                                    |
|---|----------------------------------------------------------------------------------------------------|
|   | Attachment                                                                                                    |
|   | Uploaded attachment will be added to this application and can be viewed in the View Activity page.                                                                        |
|   | Please note that if you attach a document and navigate away from this page <b>without</b> clicking discard, <b>the document will remain attached to your application.</b> |
| ſ | Send Discard                                                                                                    |

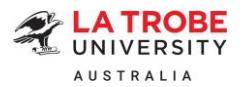

## B) Agency applications – For agents only:

Step 1: Log onto <u>StudyLink Connect's Partner Portal</u>. Navigate to the application and click on "Respond to Offer".

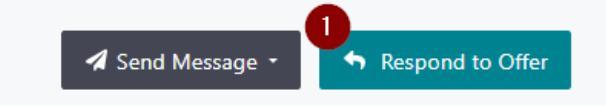

Step 2: Select 'Accept Offer' to accept the offer on behalf of your student.

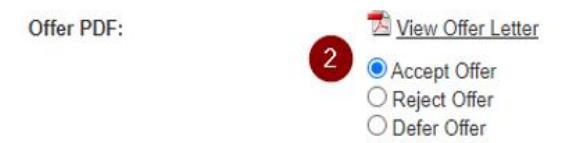

> Step 3: Tick the 'Student has agreed to the following terms and conditions' check box.

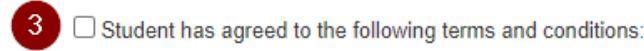

Step 4: Enter the student's full name in the box below.

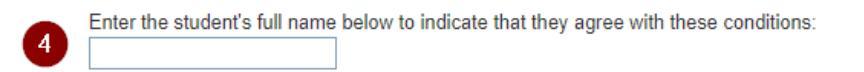

Step 5: Enter your comments (if any) in the Comments box.

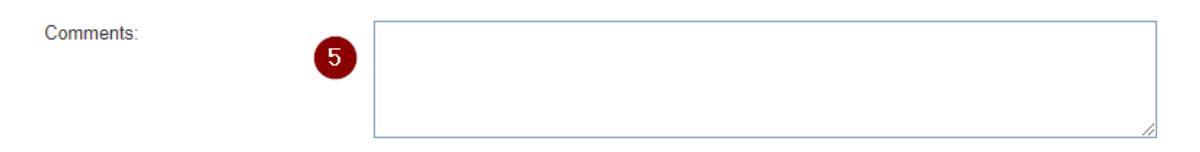

Step 6: Click on 'Accept Offer'.

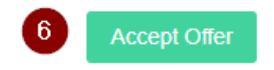

Step 7: Navigate to the Attachments tab and upload evidence of your bank transfer. Select 'Payment Evidence' as the document category. Click 'Upload Now'.

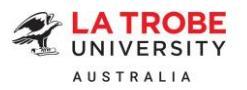

| T Applicant Details                                                                                                    | pplication Form | Attachments Dayments Distatus History         | Messages                                                                              |              |  |  |  |  |
|----------------------------------------------------------------------------------------------------|-----------------|-----------------------------------------------|---------------------------------------------------------------------------------------|--------------|--|--|--|--|
| Drag files here, or click to select<br>Only the following file types are accepted: .docdocx .gif. jpegjpgpdfpngpptpptx .tiftifftxtxtsxtsx |                 |                                               |                                                                                       |              |  |  |  |  |
|                                                                                                    |                 |                                               |                                                                                       |              |  |  |  |  |
| Upload Date                                                                                                    | Size            | Filename                                      | Category                                                                              |              |  |  |  |  |
| Pending Category                                                                                                    | 11.6 KB         | Test.docx                                     | Choose a category V                                                                   | ×            |  |  |  |  |
| 19 Dec 2023, 3:10 p.m.                                                                                                    | 337.1 KB        | 50040686_CW_JohnUK_TA001B_Letter_of_Offer.pdf | Academic Transcript<br>Acceptance Document<br>Award Certificate                       | <i>S</i>     |  |  |  |  |
| 15 Nov 2023, 6:05 p.m.                                                                                                    | 565.9 KB        | Application[50079600].pdf                     | Birth Certificate<br>English Test Result<br>Financial Document                        | <i>c</i> 💼   |  |  |  |  |
| 15 Nov 2023, 6:04 p.m.                                                                                                    | 11.6 KB         | Test.docx                                     | Payment Evidence                                                                      | <i>2</i>     |  |  |  |  |
| 15 Nov 2023, 6:04 p.m.                                                                                                    | 11.6 KB         | Test.docx                                     | Statement of Purpose<br>Unit Outlines / Syllabuses<br>Work-related Documents<br>Other | <i>2</i>     |  |  |  |  |
| 1 attachment pending upload. Please select 'Upload Now' to continue.                                                                      |                 |                                               |                                                                                       |              |  |  |  |  |
| Upload Date                                                                                                    | Size            | Filename                                      | Category                                                                              | 1 Upload All |  |  |  |  |
| Pending Upload                                                                                                    | 76.8 KB         | Medibank OSHC Premium Sheet 1 May 2024.pdf    | Payment Evidence                                                                      | 1 Upload Now |  |  |  |  |